Please ensure you have completed all the steps in this document including the Outlook Email configuration steps for successful email encryption and signing services to function properly.

To obtain your PKI 2 Hon Public Identity certificate for use with Secure Email encryption:

- 1. Click on the link below to begin: Hon Public Identity
- 2. The Symantec PKI Certificate Service enrollment wizard starts. Click Continue.

| digicerť                                                                                                  | English  |
|----------------------------------------------------------------------------------------------------|----------|
| Enroll: Confirm your identity Enrollment information Import certificate                                   |          |
| Confirm your identity                                                                                     |          |
| Before your certificate can be issued, you must confirm you identity by entering identifying information. |          |
| 1. Click Continue.                                                                                        |          |
| 2. Enter the requested information.                                                                       |          |
|                                                                                                    |          |
|                                                                                                    |          |
|                                                                                                    |          |
|                                                                                                    | Continue |
| Legal Notices   Privacy<br>⊜ 2019 DigiCert, Inc. All rights reserved.                                     |          |

3. Input your EID (as **Username)** and LDAP **Password** and click on **Continue**.

|                        | FICATE SERVICE |  |          |
|------------------------|----------------|--|----------|
| Confirm your identity  |                |  |          |
| Enrollment information |                |  |          |
| Username:              |                |  |          |
| h236857                |                |  |          |
| Password:              |                |  |          |
|                        | J              |  |          |
|                        |                |  |          |
|                        |                |  |          |
|                        |                |  |          |
|                        |                |  |          |
|                        |                |  | Continue |
|                        |                |  |          |
|                        |                |  |          |

4. Verify your information and that **HON Public Identity** is listed in the **Certificate nickname** field. If the information is valid then click on **Continue**. If it is not, discontinue this process and contact your certificate administrator

| digicert                                                   |                                                                                                    |          |  |  |  |  |
|------------------------------------------------------------|----------------------------------------------------------------------------------------------------|----------|--|--|--|--|
| Enroll: Confirm your identity                              | Enrollment information                                                                                     |          |  |  |  |  |
| Verify your informa                                        | tion                                                                                                    |          |  |  |  |  |
| Verify that the information assoc                          | Verify that the information associated with your certificate is correct, and complete any required fields. |          |  |  |  |  |
| Common name DE,Devdoot                                     |                                                                                                    |          |  |  |  |  |
| Email address                                              | Devdoot.De@Honeywell.com                                                                                   |          |  |  |  |  |
| Email                                                      | Devdoot.De@Honeywell.com                                                                                   |          |  |  |  |  |
| Company                                                    | Honeywell International Inc.                                                                               |          |  |  |  |  |
| Department                                                 | S/MIME                                                                                                    |          |  |  |  |  |
| Certificate nickname                                       | HON Public Identity                                                                                        | •        |  |  |  |  |
|                                                            |                                                                                                    |          |  |  |  |  |
| If your information is incorrect, contact IT Service Desk. |                                                                                                    |          |  |  |  |  |
| ITServiceDesk@Honeywell.com                                | 1                                                                                                    |          |  |  |  |  |
| By clicking Continue, I accept th                          | By clicking Continue, I accept the terms and conditions.                                                   |          |  |  |  |  |
|                                                            |                                                                                                    |          |  |  |  |  |
| * Required information                                     |                                                                                                    | Continue |  |  |  |  |

5. **Install your Certificate** screen displays. Review the installation steps and click **Install Certificate**.

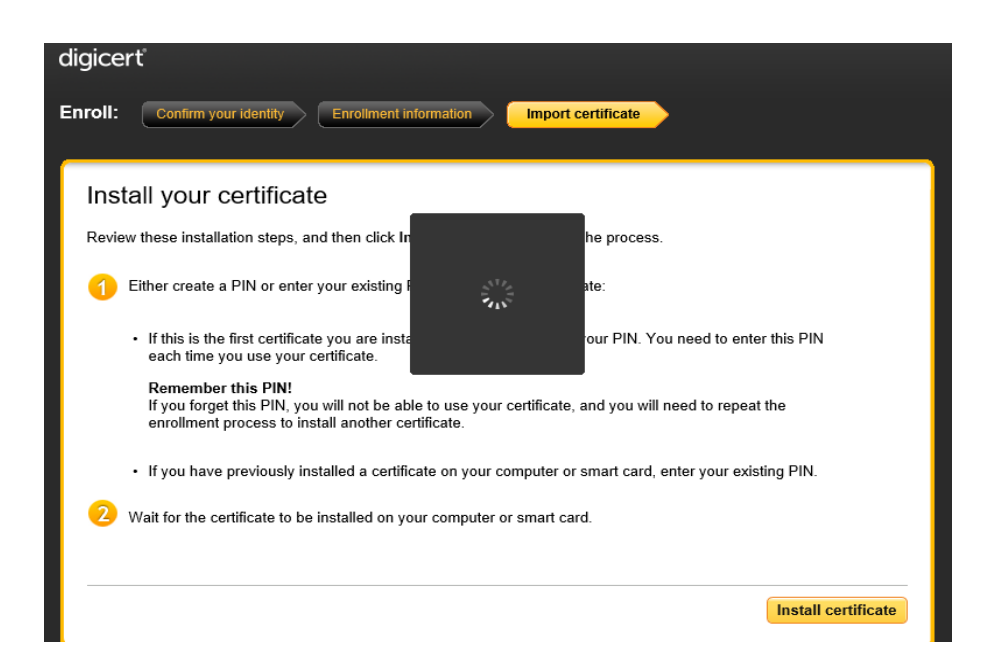

6. At Enter the PIN popup window, enter your Symantec PKI PIN. Click Submit.

| Enter the | PIN for: My Compute | er     |    |
|-----------|---------------------|--------|----|
| PIN:      |                     |        |    |
|           | Forgot your PIN?    |        |    |
|           |                     | Cancel | OK |
|           |                     |        |    |

**Note:** If installing the first certificate on the laptop, you must create and confirm the PIN that will be used to access the PKI certificate

- Click OK. The Installing your certificate window opens, displaying the progress of the certificate installation. The PKI certificate will take approximately 30 to 90 seconds to install
- 8. When the installation is completed, a message displays indicating the certificate enrollment.
- 9. Close the browser window.
- To configure Microsoft Outlook 2013 and 2016 for email encryption and digital signature: -
  - 1. Go to **File** in Outlook

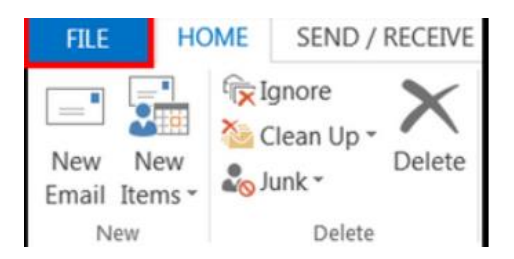

2. In the left panel go to Options.

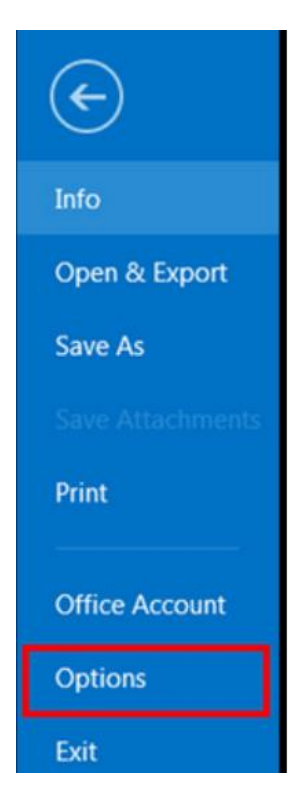

3. Select the Trust Center tab and click on Trust Center Settings.

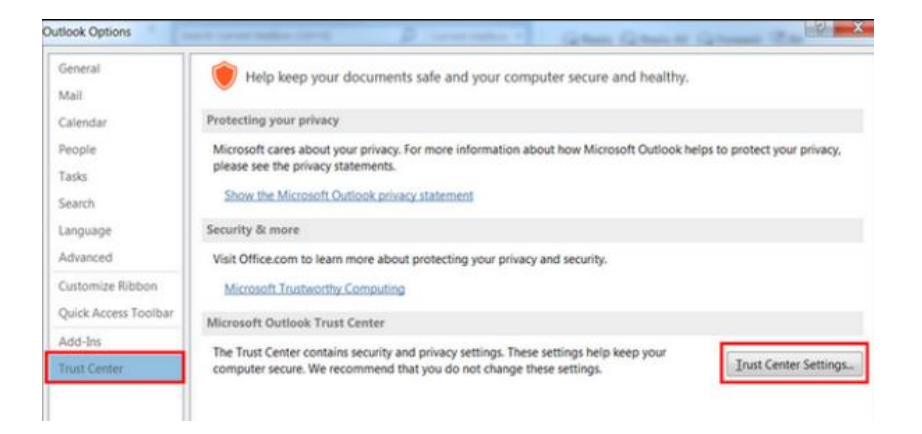

4. Select the Email Security tab and click on the Settings... button.

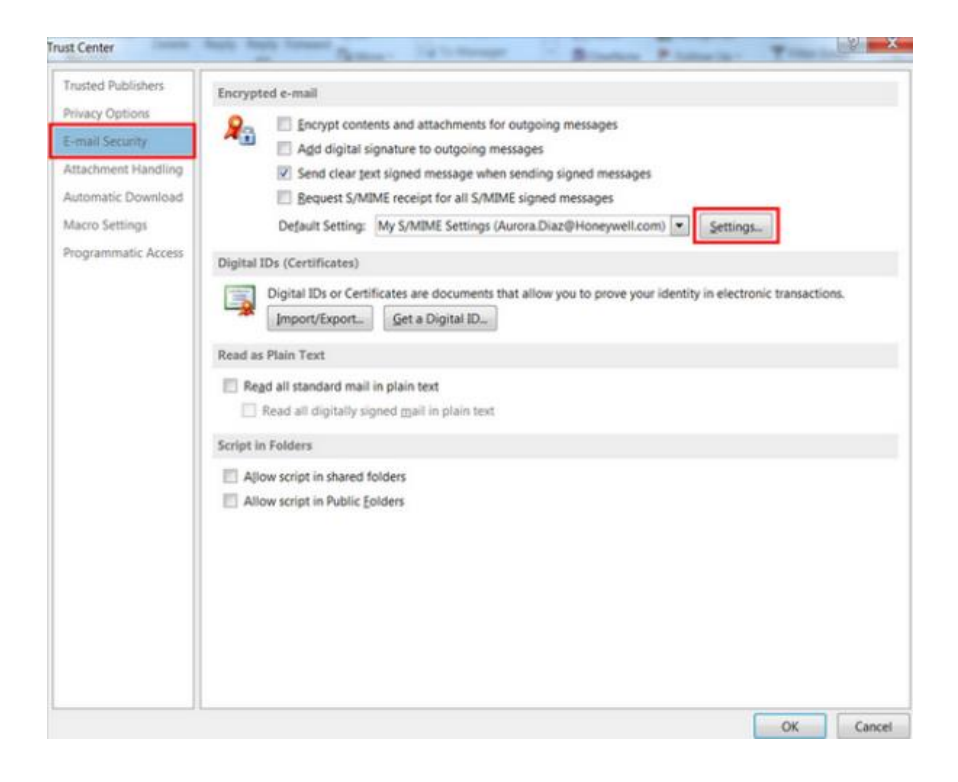

5. Click the drop-down in the Hash Algorithm and select SHA256 and Click the drop-down in Encryption Algorithm and select AES (256-bit). Click OK and Restart Outlook.

| ecurity Setting Preference | 25                                                                                                    |                 |        |
|----------------------------|----------------------------------------------------------------------------------------------------|-----------------|--------|
| Security Settings Name     |                                                                                                    |                 |        |
| My S/MIME Settings (E      | Devdoot.DE@Hone                                                                                                 | ywell.com)      |        |
| Cryptography Format:       | S/MIME                                                                                                    |                 |        |
| Default Security Sett      | ing for this cryptor                                                                                            | graphic message | format |
| Default Security Sett      | ting for all cryptogr                                                                                           | aphic messages  |        |
| Security Labels            | New                                                                                                    | Delete          |        |
| Certificates and Algorit   | hms                                                                                                    |                 |        |
| Signing Certificate:       | HON Public Ident                                                                                                | ity             | Choose |
| Hash Algorithm:            | SHA256                                                                                                    | ~               |        |
| Encryption Certificate:    | HON Public Ident                                                                                                | Choose          |        |
| Encryption Algorithm:      | AES (256-bit)                                                                                                   | ~               |        |
|                            | the second second second second second second second second second second second second second second second se |                 | •      |

## To add the PKI Directory to Outlook

1. Go to File in Outlook, select the Account Settings drop down menu and open Account Settings.

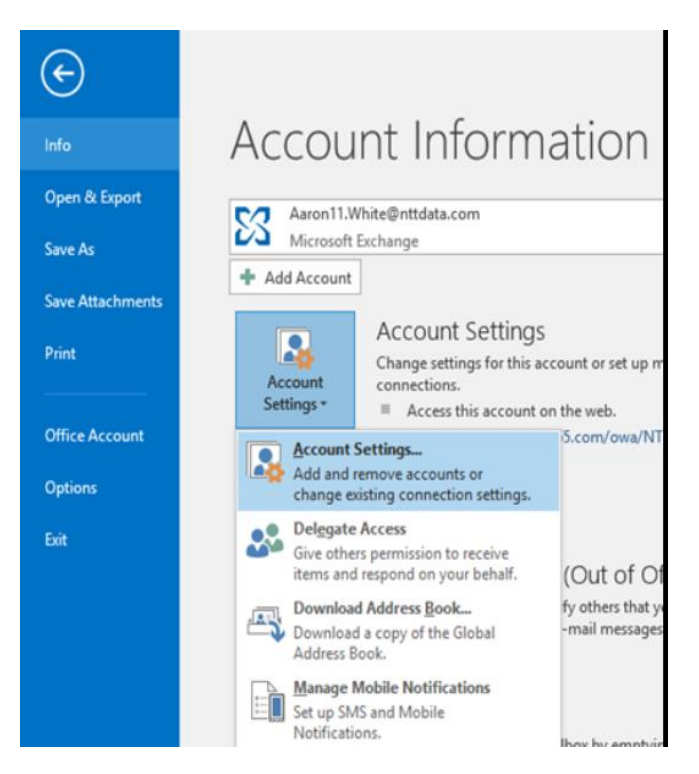

| E-mail Data | iles RSS Feeds | SharePoint Lists | Internet Calendars | Published Calendars | Address Boo |
|-------------|----------------|------------------|--------------------|---------------------|-------------|
| Name        |                |                  | Type               |                     |             |
| Outlook Add | ess Book       |                  | MAPI               |                     |             |
|             |                |                  |                    |                     |             |
|             |                |                  |                    |                     |             |
|             |                |                  |                    |                     |             |
|             |                |                  |                    |                     |             |
|             |                |                  |                    |                     |             |
|             |                |                  |                    |                     |             |

3. Select Internet Directory Service (LDAP) and choose Next

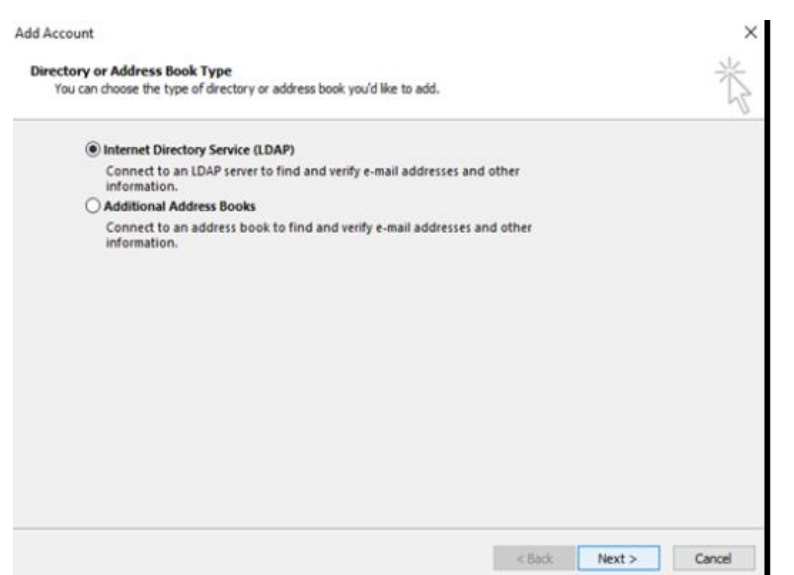

4. Add pkidir.honeywell.com to the Server Name and choose Next

| Add Account                                  |                                                         |                                |        |        | ×      |
|----------------------------------------------|---------------------------------------------------------|--------------------------------|--------|--------|--------|
| Directory Service<br>You can enter t         | (LDAP) Settings<br>ne required settings to access infor | mation in a directory service. |        |        | ×      |
| Server Information                           |                                                         |                                |        |        |        |
| Type the name of the<br>administrator has gi | e directory server your Internet s<br>ven you.          | ervice provider or system      |        |        |        |
| Server Name:                                 | pkidir.honeywell.com                                    | ]                              |        |        |        |
| Logon Information                            |                                                         |                                |        |        |        |
| This server requir                           | es me to log on                                         |                                |        |        |        |
| User Name:                                   |                                                         | ]                              |        |        |        |
| Password:                                    |                                                         | ]                              |        |        |        |
| Require Secu                                 | e Password Authentication (SPA                          |                                |        |        |        |
|                                              |                                                         | More Settings                  |        |        |        |
|                                              |                                                         |                                |        |        |        |
|                                              |                                                         |                                |        |        |        |
|                                              |                                                         |                                |        |        |        |
|                                              |                                                         |                                |        |        |        |
|                                              |                                                         |                                | < Back | Next > | Cancel |

5. Click on Finish

Microsoft Outlook will need to be restarted for the changes to go into effect but is now configured to send and read encrypted emails.